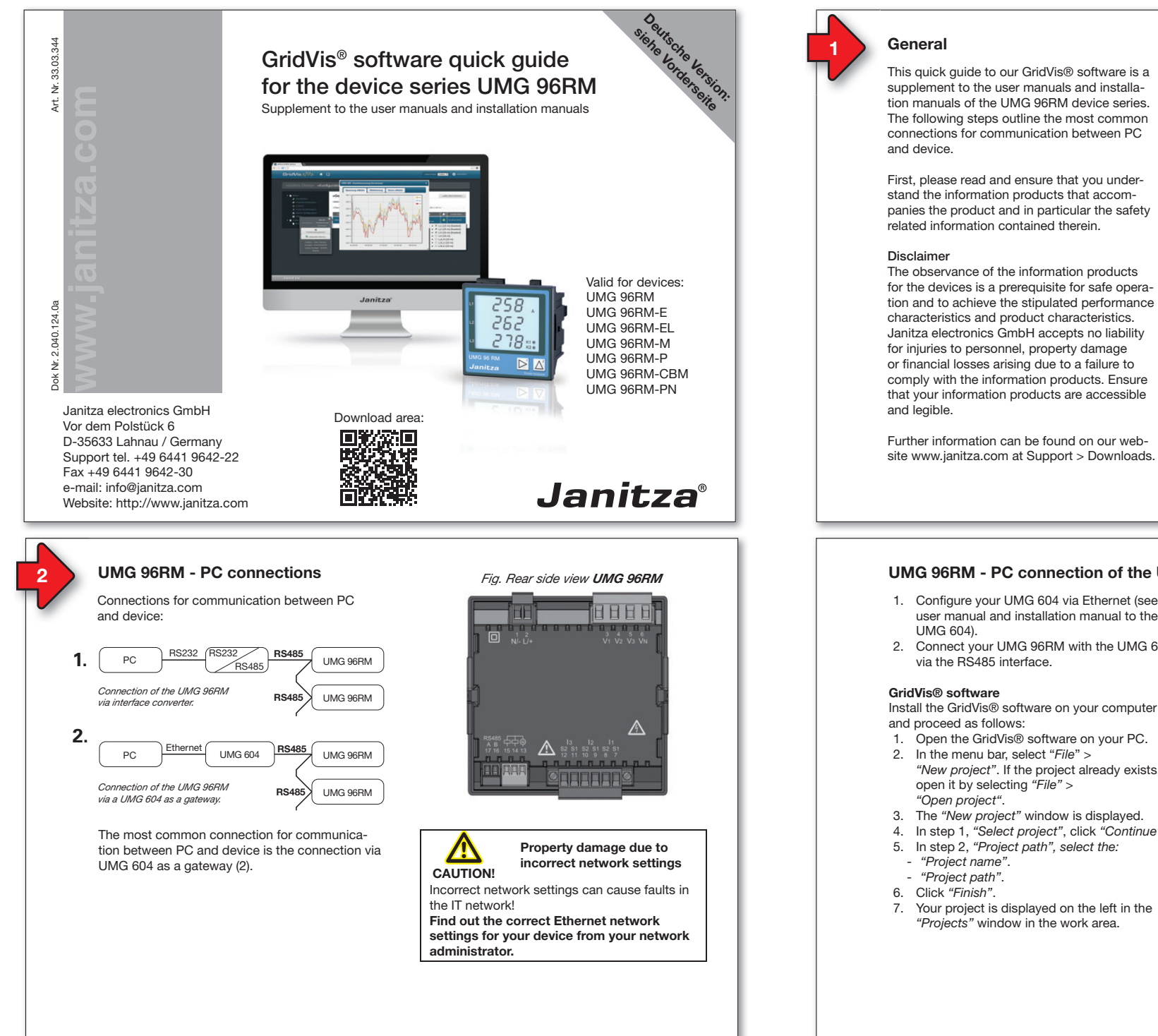

## 9/16

## as excerpts, is prohibited.

Copyright notice

Subject to technical amendments Information and specifications subject to change. Please inform yourself under www.janitza.com on the latest version of our software.

© 2016 - Janitza electronics GmbH - Lahnau.

distribution and any form of exploitation, also

All rights reserved. Duplication, editing.

## SAFETY

Please note safety instructions in this document, which are shown as follows and include the following level of danger for our software:

Refers to dangerous situations <u>/!</u>` which, for example, can lead to VORSICHT! property damage from data loss or failures in IT network.

This symbol with the word CP NOTE! describes important information, procedures or handling steps.

## UMG 96RM - PC connection of the UMG 96RM via UMG 604 as gateway

- 1. Configure your UMG 604 via Ethernet (see user manual and installation manual to the
- 2. Connect your UMG 96RM with the UMG 604

Install the GridVis® software on your computer

- 1. Open the GridVis® software on your PC.
- "New project". If the project already exists,
- 4. In step 1, "Select project", click "Continue".

## Insert UMG 604 in the project:

- 1. In the menu bar, select "File" > "New file".
- 2. The "New file" window appears.
- 3. In step 1, "Select file type", select the "File type" (UMG 604) in the "Measurement devices" category.

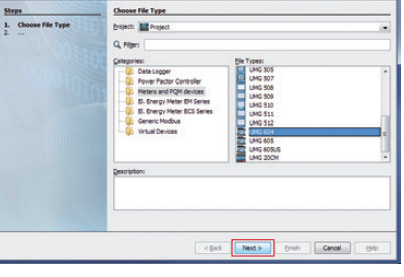

- 4. Click "Next".
  - 5. The "Configure connection" step is displayed in the window.

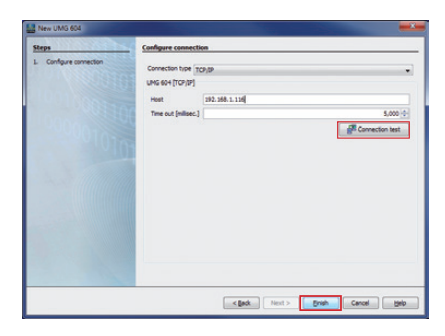

- 6. In the "Connection type" selection list, select "TCP/IP" and enter the IP address for your device in the "Host" field. The IP address of your UMG 604 is determined via the Parameter addresses 300 to 303 in programming mode (see user manual and installation manual to the UMG 604).
- 7. Click "Connection test".
- 8. If the connection test is successful, the "Display device information" window appears with the serial number, hardware version and firmware version.

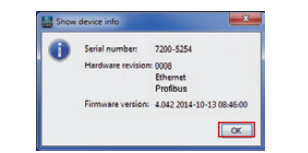

9. Click "OK".

10. Complete the "Insert new device into the project" step by clicking "Finish".

#### Insert UMG 96RM in the project:

- 1. In the project window, click the plus icon in front of the "Devices" directory.
- 2. In the "Devices" directory, click the plus icon in front of the "By device type" subdirectory.
- 3. The UMG 604 that was installed previously is displayed.
- 4. Right-click the "By device type" subdirectorv.
- 5. Select the "New" menu item in the context menu
- 6. Click on the "Other" menu item in the submenu.

| Projects #                                                                                                    |                                                                                |
|----------------------------------------------------------------------------------------------------|--------------------------------------------------------------------------------|
| Control Control Contro Control Control Control Control Control Control Control Control Co | iew UMG 965<br>UMG 967M<br>UMG 103<br>UMG 508<br>UMG 508<br>UMG 501<br>UMG 505 |
| X III I                                                                                                    | Other                                                                          |

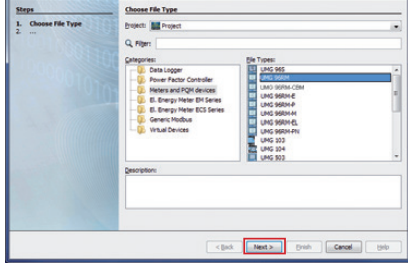

8. In the "Measurement devices" category, select the "File type" UMG 96RM. 9. Click "Next".

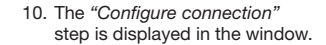

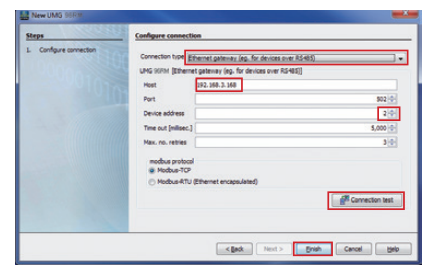

11. Important settings in "Configure connection":

UMG 96RM-E

UMG 96RM-E

UMG 96RM-E

UMG 96RM-E

UMG 96RM

UMG 96RM

- In the selection list, select the "Ethernet gateway (e.g. for devices on the RS485)" connection type.
- In the "Address" input field, enter the IP address for your UMG 604 (read parameter address 300 to 303 from the device, see user manual and installation manual to the UMG 604).
- In the "Device address" selection field, select the device address for your UMG 96RM (read or set parameter address 000 on the device, see the installation manual).

Fig. Rear side view UMG 96RM-E

Property damage due to

incorrect network settings

Recommendation for the Ethernet connection:

Incorrect network settings can cause faults in

Find out the correct Ethernet network settings for your device from your network

Use at least a CAT5 cable!

<u>/!</u>`

CAUTION!

the IT network!

administrator.

UMG 96RM-E. -EL and -PN - PC connections 3 Connections for communication between PC 12. Click "Connection test". A description of GridVis® Device and UMG 96RM-E: 13. If the connection test is successful, the configuration settings (basic settings), "Display device information" window see from step 6 1. Ethernet PC appears with the serial number, hardware (crossover patch cable) version and firmware version. PC and UMG 96RM-E require a fixed IP address. Show device 0 Serial number: 1702-3368 2. DHCP-100 Device type : UMG96RM PC Hardware revision: Server are version: 2.50 (Modul : 2.15) Ethernet Switch/ Ethernet Router OK DHCP server automatically assigns IP addresses to UMG 96RM-E and PC 14. Click "OK". 15. Complete the "Insert new device into the RS232 (RS232 RS485 3. PC project" step by clicking "Finish". RS485 Connection of the UMG 96RM-E RS485 via interface converter RS485 4. Ethernet PC UMG 96RM-E Connection of the UMG 96RM via an RS485 UMG 96RM-E as gateway. 10/16

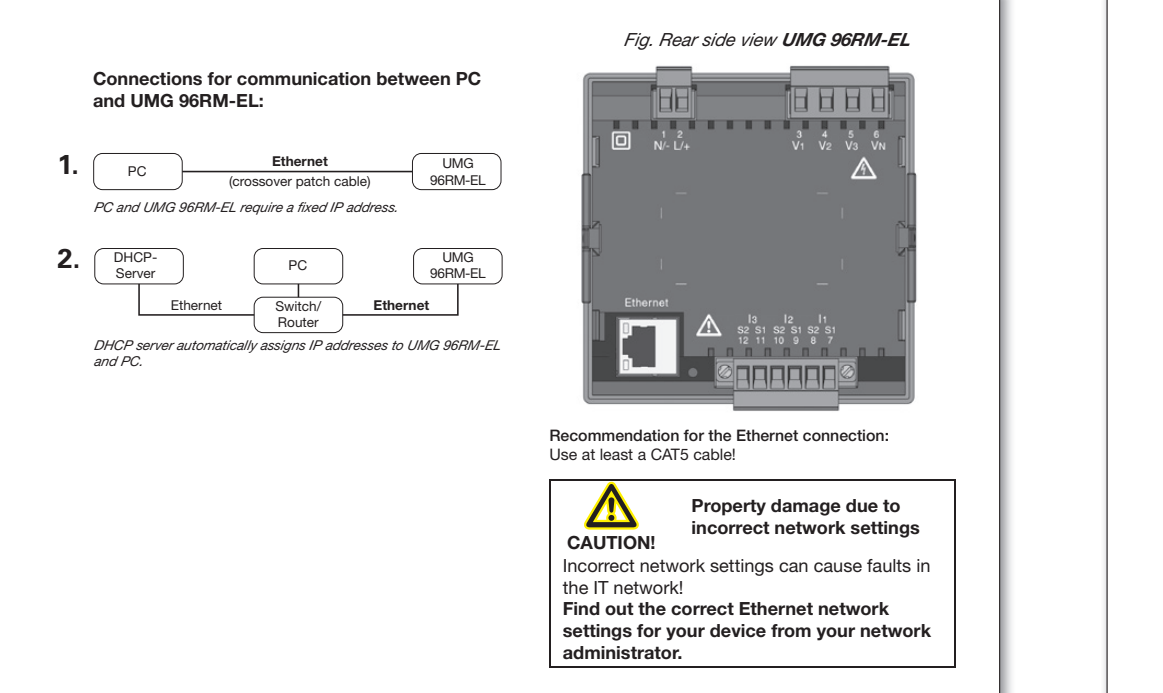

## UMG 96RM-E/-EL/-PN - PC connection via Ethernet

For UMG 96RM-E, -EL, -PN the Ethernet connection is the most common connection for communication between PC and device.

#### Ensure that

- the subnet mask on your PC matches that on your UMG.
- the first three characters of the PC IP address match those of the UMG IP address.
- the last three digits (xxx) of the PC IP address differ from the last three digits of the device IP address.

Example: IP address: 192.168.1.xxx Subnet mask: 255.255.255.0

### UMG 96RM-E:

The settings of the device with dynamic TCP/IP allocation:

- (dYn IP "on") The device IP address will be passed on to the PC automatically.
- (dYn IP "oFF") Set the address of the device and the corresponding parameters on the PC beforehand.

#### UMG 96RM-EL:

The settings of the device with dynamic TCP/IP allocation:

- DHCP (dYn IP 002) the device IP address is transmitted to the PC automatically.
- Static IP address (dYn IP 000) Set the device's address and the corresponding parameters on the PC in advance.

#### UMG 96RM-PN:

In ProfiNet systems with DCP, device TCP/IP addresses are assigned automatically. To configure a fixed TCP/IP address, configure, as described in the installation manual to the device, the address of the device and the corresponding parameters on the PC.

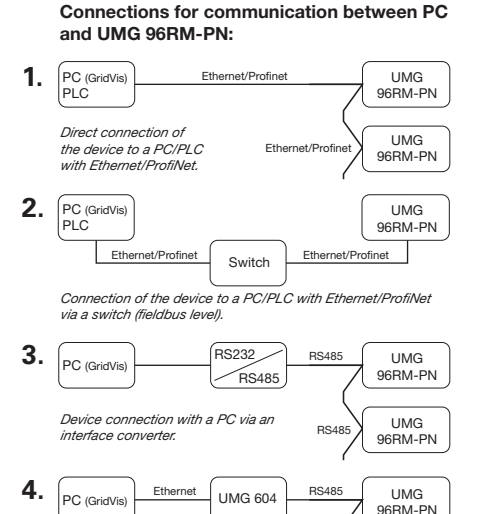

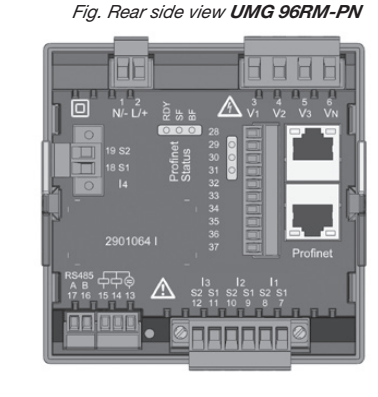

Recommendation for the Ethernet connection: Use at least a CAT5 cable!

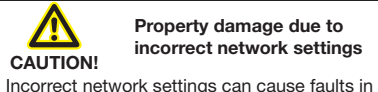

the IT network!

Obtain information from your network administrator about the correct Ethernet network settings for your device(s).

#### PC connection test ("ping test"):

Connection of the device to a PC via a

UMG 604 as a gateway.

 Determine and note down your device IP address (see installation manual for the device) before starting the PC connection test.

UMG

96RM-PN

**BS/18** 

- 2. Press the Windows key on your PC.
- The Start menu appears with the search window
- Enter the command "cmd" in the search window and press the "Return button" to confirm.
- The "Windows Command Prompt" window (CMD window) is displayed.
- Enter the command "ping" (space) with your device IP address (e.g. "ping 192.168.1.116").

Note the following: Omit the zeros at the start of a block of 3!

- 7. press the "Return button" to confirm.
- 8. If the command reaches the device, a positive response is received.

Entering the IP address of your device in a web browser (e.g. "*http://192.168.1.116*") leads to the device homepage and so this checks the connection.

#### You check the IP address of your PC in 2 ways: 1. Via the "Windows input prompt"

- (CMD window)
- 2. Via the "Control panel".

## Checking the IP address via the "Windows input prompt":

- 1. Press the Windows key.
- 2. The "Start menu" appears with the search window.
- 3. Enter the command "cmd" in the search window and press the "Return button" to confirm.
- 4. The "input prompt" appears.
- 5. Enter the command *"lpconfig"* and press the *"Return button"* to confirm.
- The *"input prompt"* window displays the IP address, subnet mask and the default gateway for your PC.

| C\Windows\system32\cmd.exe                                                                                      |
|----------------------------------------------------------------------------------------------------|
| Windows IP Configuration<br>Ethernet adapter IAN-Merhindons:                                                    |
| Connection specific DHC Guffin - 1 [A<br>Sector Science Science - 1 - 1 - 6 - 600 - 64 - 64 - 64 - 64 - 64 - 64 |
| Media State Media disconnected<br>Connection-specific BMS Euffix : Fa                                           |
| Tunnel adapter Teredo Tunneling Escudo-Interface:                                                               |
| Media State                                                                                                    |

Fig. MS-Windows 7 - Windows input prompt (CMD window) Checking the IP address via the "Control Panel":

- 1. Press the Windows key.
- 2. The "Start menu" appears.
- 3. Click "Control Panel" in the right menu area.
- 4. The "Adjust Computer Settings" window is displayed.
- 5. Click "Network and Sharing Center".
- 6. The "Network and Sharing Center" window is displayed.

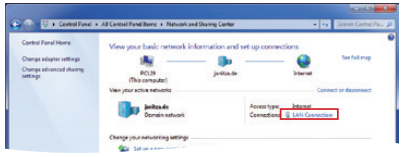

Fig. MS Windows 7 - "Network and sharing center" window

- 7. Click "Local area connection" in the Internet area.
- 8. The "Local area connection status" window is displayed.

| 9. | Click | the | "Details" | button. |
|----|-------|-----|-----------|---------|
|----|-------|-----|-----------|---------|

| Adbuty Sent          | twork Connection Detail<br>ietwork Connection Detail<br>Property<br>Connection specific DN<br>Description           | alis                                                                                                    | × |
|----------------------|----------------------------------------------------------------------------------------------------|----------------------------------------------------------------------------------------------------|---|
| Sent                 | etwork Connection Detail<br>Property<br>Connection specific DN<br>Description                                       | Is:<br>Value<br>. fa<br>Issuit© 02570114 Guade Marund Ca                                                                                                   | ń |
| 54ht                 | Connection specific DN<br>Description                                                                               | - fe<br>Issai(D) 026701 M Gaster Network Co.                                                                                                    | n |
| Properties Diagnos   | Physical Address<br>DHCP Enabled<br>IPv4 Address                                                                    | 18-03-73-D6-91-A3<br>Yes<br>192-168.1.117                                                                                                    |   |
|                      | IPv4 Subnet Mask<br>Lesse Obtained<br>Lesse Expires<br>IPv4 Default Gateway<br>IPv4 DHCP Server<br>IPv4 DNS Servers | 255 255 255 0<br>Densteg, 12. Januar 2016 06:39:57<br>Densteg, 12. Januar 2016 15:39:57<br>192 168 1.4<br>192 168 100.7<br>192 168 100.47<br>192 168 100.2 |   |
| MS Windows 7         | IPv4 WINS Server<br>NetBIOS over Topip En.<br>Link-local IPv6 Address<br>IPv6 Default Gateway                       | 192.168.100.32<br>Yes<br>190.44ad.945c.f34a.b5d2%11                                                                                                    |   |
| . IVIS VVIIIGOWS 7 - | •                                                                                                    | -H +                                                                                                    |   |

 The "Network connection details" window appears showing the IP address and the subnet mask of your PC. The DHCP communication protocol (automatic TCP/IP address assignment) in most corporate networks standard for PCs.

In some networks, PCs require configuration of the IP address and subnet mask. The gateway address is not required. You require administrator rights on your PC to do this.

Following the PC configuration for the "fixed"

- TCP/IP assignment is described: • UMG 96RM-E:
- Dynamic TCP/IP assignment "oFF", DHCP mode (dYn IP "**oFF**").
- UMG 96RM-EL: "Fixed IP address" (IP dYn "000").
- UMG 96RM-PN:
   Octions the ID colored on the days

Setting the IP address on the device.

#### UMG 96RM-E:

Set the DHCP communication protocol (*dYn IP*) of the device to "*oFF*" in advance. (see installation manual for the device).

## UMG 96RM-EL:

Set the DHCP communication protocol (*dYn IP*) of the device to **"000"** in advance (see installation manual for the device).

### UMG 96RM-PN:

Configure advance the IP address and subnet mask (see installation manual for the device).

### Example:

Device IP address: 192.168.1.116 Subnet mask: 255.255.250

In this case, set the computer as follows: IP address: 192.168.1.117 Subnet mask: 255.255.255.0

In order to allocate an IP address for the PC e.g. for a direct connection between the PC and your device, please proceed as described in, point "Checking the IP address via the Control panel" (up to and including point 8).

- Then proceed as follows:
- 1. In the *"LAN-Connection status"* window, click the *"Properties"* button.

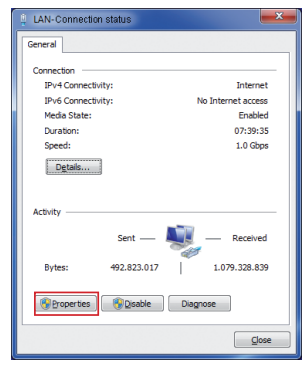

Fig. MS Windows 7 - "Local area connection status" window

2. The "LAN-Connection Properties" window is displayed.

| Networking Concet using:                                                                                                    | LAN-Connection Properties                                           |
|----------------------------------------------------------------------------------------------------|---------------------------------------------------------------------|
| Consect using:<br>Instiff) 82578LM Glabb Network Connection<br>Configure<br>The agemention uses the following tens:<br>If and Parter Sharing for Morsoit Networks<br>M → Street Recode Viseous (TC/PLNS)<br>M → Link-Layer Topology Discovery Responder<br>M → Link-Layer Topology Discovery Responder<br>Morsoital Linkstel<br>Autor Layer Topology Discovery Responder<br>Morsoital Linkstel<br>Recode Linkstel<br>Recode Linkstel<br>R                                                                                                    | Networking                                                          |
| tel(R) 25/78/LM Ggabt Network Connection     Configure  This agained in the following tens:      Configure      Configure | Connect using:                                                      |
| Configure           The convection uses the following terms:           Image: Control Maccolor Networks           Image: Control Maccolor Networks           Allows your computer to access resources on a Maccolt network.           OK                                                                                                    | 🔮 Intel(R) 82579LM Gigabit Network Connection                       |
| This connection uses the following tens:<br>♥ Clock for Morson Mikevick<br>♥ Clock for Morson Mikevick<br>♥ Clock and the Schuck for<br>₩ Clock and the Schuck for<br>♥ Clock and the Schuck for<br>♥ Clock and the Schuck for<br>♥ Clock for Clock for<br>♥ Clock for Clock for<br>Network for Clock for<br>Allows your computer to access resources on a Microsoft<br>network.<br>OK Cancel                                                                                                    | Configure                                                           |
| Image: Control Marcolast Networks       Image: Control Marcolast Networks       Image: Control Marcolast Networks <td>This connection uses the following items:</td>                                                                                                    | This connection uses the following items:                           |
| Image: Second Second                    | Client for Microsoft Networks                                       |
| M Isternet Protocol Vession (CCP/IP-6)         M Isternet Protocol Vession (CCP/IP-6)           M Isternet Protocol Vession (CCP/IP-6)         M Isternet Protocol Vession (CCP/IP-6)           M Livi-Layer Topology Discovery Reponder         Domestic           Data         Uninitial         Properties           Decorption         Allows your computer to access resources on a Microsoft network.           OK         Cancel                                                                                                    | File and Printer Sharing for Microsoft Networks                     |
| M         - Isering Brocket Verward (107094)           M         - Link-layer Topology Discovery Reported           M         - Link-layer Topology Discovery Reported           Description         - Link-layer Topology Discovery Reported           Description         - Link-layer Topology Discovery Reported           Description         - Reported           Description         - Reported                                                                                                    | Internet Protocol Version 6 (TCP/IPv6)                              |
| Ministry     Link-Layer Topology Discovery Reported       Ministry     Link-Layer Topology Discovery Reported       Decorption     Reported       Allows your computer to access resources on a Moresoft<br>network.                                                                                                    | Internet Protocol Version 4 (TCP/IPv4)                              |
| Linital Properties     Decretion     Alive your computer to access resources on a Moresoft     network.     OK Cancel                                                                                                    | A Link Layer Topology Discovery Mapper I/O Univer                   |
| Igstall         Lininital         Properties           Description         Alows your computer to access resources on a Microsoft<br>network.         Microsoft                                                                                                    | an - and ayor reported heaponed                                     |
| Allow your computer to access resources on a Microsoft<br>network.                                                                                                    | Igstal Uninstal Properties                                          |
| OK Cancel                                                                                                    | Allows your computer to access resources on a Microsoft<br>network. |
| OK Cancel                                                                                                    |                                                                     |
| OK Cancel                                                                                                    |                                                                     |
|                                                                                                    | OK Cancel                                                           |

Fig. MS Windows 7 - "Local area connection properties" window

- In the "LAN-Connection Properties" window, click the "Internet Protocol Version 4 (TCP/IPv4)" option to activate it and then click the "Properties" button.
   The "Internet Protocol Version 4 (TCP/IPv4)
  - Properties" window is displayed.

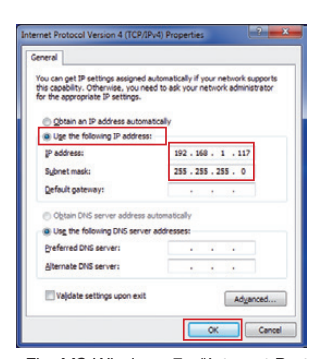

Fig. MS Windows 7 - "Internet Protocol Version 4 (TCP/IPv4) Properties" window

 Select the "Use the following IP address" option and enter your PC's "Static IP address" (and "Subnet mask" if necessary).
 Click "OK".

## Integrate the UMG 96RM-E, -EL or -PN into the project:

Install the GridVis® software on your computer and proceed as follows:

#### Create a new project:

- Select "File" > "New project". For existing projects, select your project under "File" > "Open project".
- 2. The "New project" window appears.
- Click the "Next" button under step 1 "Select project".
- 4. Under step 2 "Project path", select the: "Project name".
- "Proiect path".
- 5. Click on the "Done" button.
- 6. Your project appears on the left in the "Projects" window in the working area.

### Enter the new device into the project:

- 1. Select "File" > "New file".
- 2. The "New file" window appears.
- Under step 1 "Select file type", select the "File type" of your device in the "Measurement devices" category (UMG 96RM-E, -EL or -PN).

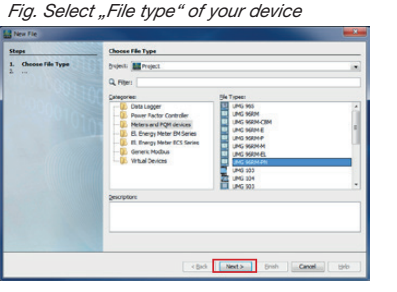

- 4. Click on the "Next" button.
- 5. The "Configure connection" step appears in the window.

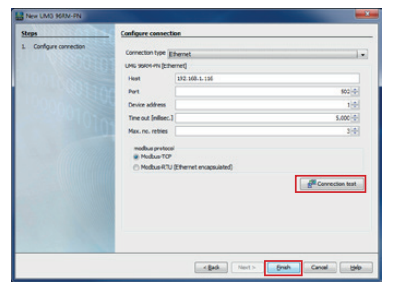

Fig. Rear side view UMG 96RM-P

## UMG 96RM-P/-CBM - PC connections

Connections for communication between PC and UMG 96RM-P/CBM:

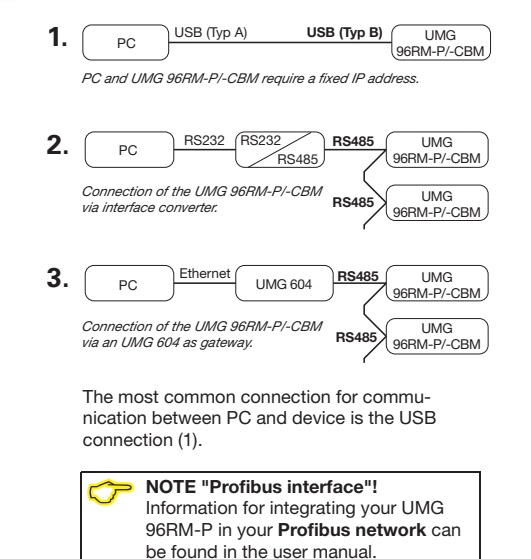

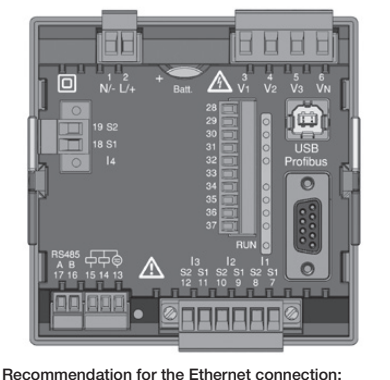

Recommendation for the Ethernet connection Use at least a CAT5 cable!

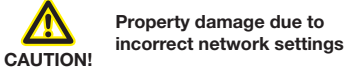

Incorrect network settings can cause faults in the IT network!

Find out the correct network settings for your device from your network administrator.

- Select "Connection type" > "Ethernet" in the selection list and enter the IP address of your device in the "Address" field (see installation manual for the device).
   Click on the "Connection test" button.
- If the connection test is successful, the "Display device information" window appears with the serial number, hardware version and firmware version.

## 9. Click on the "OK" button.

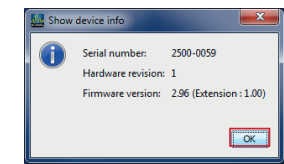

10. Exit the "Add new device to the project" step by clicking on the "Done" button.

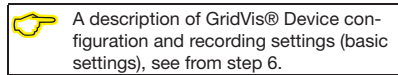

## UMG 96RM-P/-CBM - PC connection via USB

## USB driver installation with:

Internet access.

 Authorisation for automatic updates of the driver library.

With first connection of the device to the USB interface of the PC, the installation of the driver starts automatically for current operating systems (from Windows 7):

- Supply the UMG 96RM-P/-CBM with voltage.
- Connect the UMG 96RM-P/-CBM to the USB interface on the PC with the USB cable provided.
- The driver installation starts automatically.
- After successful installation, the device is ready for operation.

#### USB driver installation:

- without internet access.
- without authorisation for automatic updates of the driver library.
- with Windows or Linux operating system.

Windows system:

 Start the USB setup program in the in the UMG 96RM/USB-Treiber/Windows folder on the CD. The Windows drivers are installed automatically.

Linux system:

- Follow the instructions in the Readme file in the folder of the USB drivers (UMG 96RM/ USB-Treiber/Linux).
- · Supply the device with voltage.
- Connect the device to the USB interface on the PC with the USB cable provided.
- · The driver installation starts automatically.
- After successful installation, the device is ready for operation.

#### > NOTE!

You can find drivers for various operating systems on our website: www.janitza.com

## Checking the USB connection

- 1. Under Windows 7, open the "system control".
- 2. The window "Adjust your computer's settings" appears.
- 3. Click on "Devices and printers".
- 4. Open the "*Properties*" of the device "*FT232R USB UART*" by double-clicking on the symbol.
- 5. The window "Properties of "FT232R USB UART" appears.

You will find further information on the device under the tabs "General" and "Hardware".

Under Windows 7, you will find this in *"Device Manager"* Information regarding your USB serial port (COM-Port). This information is important for the settings in the GridVis® software.

NOTE! If you change the USB interfaces with the devices, or if various devices use one USB interface, Windows issues new COM-Ports.

## 🥱 NOTE!

The check of the USB connection (connection test) can be performed during the device configuration or in the GridVis® software (see online help of the Software).

- 7. Click on the "Connection Test" button.
- 8. If the connection test is successful, the "Display device information" window appears with the serial number, hardware version and firmware version.

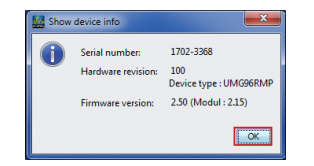

- 9. Click on the "OK" button.
- 10. Exit the "Add new device to the project" step by clicking on the "Done" button.

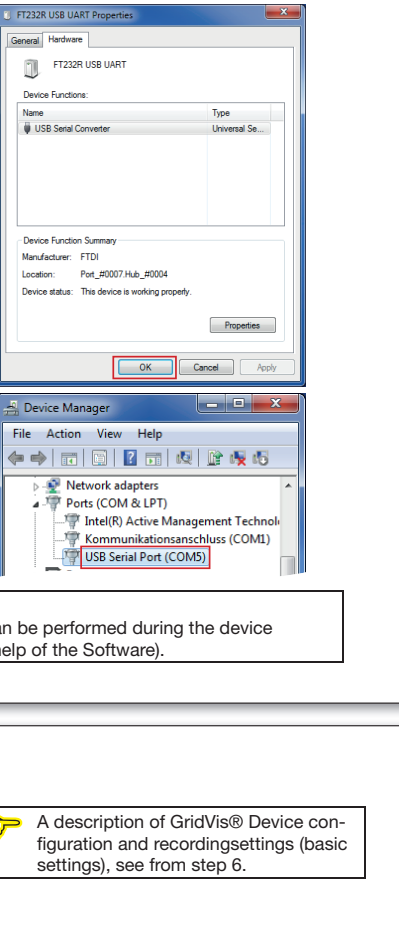

## Integrate the UMG 96RM-P/-CBM into the project:

Install the GridVis® software on your computer and proceed as follows:

### Create a new project:

- Select "File" > "New project". For existing projects, select your project under "File" > "Open project".
- 2. The "New project" window appears.
- Click the "Next" button under step 1 "Select project".
- 4. Under step 2 "Project path", select the: - "Project name".
- "Project path".
- 5. Click on the *"Done"* button.
- 6. Your project appears on the left in the "Projects" window in the working area.

### Enter the new device into the project:

1. Select "File" >

5

- "New file".
- 2. The "New file" window appears.
- Under step 1 "Select file type", select the "File type" for your device in the "Measurement devices" category.

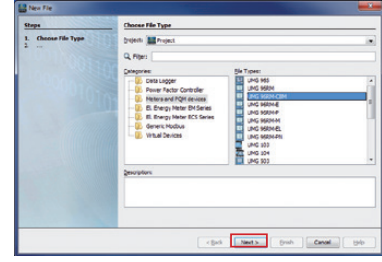

- 4. Click on the "Next" button.
- 5. The "Configure connection" step appears in the window.

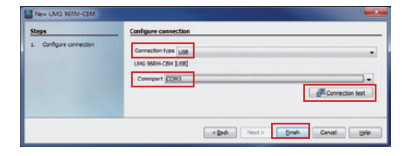

 Select "Connection type" > "USB" in the selection list and enter the USB serial port (COM-Port) used in the "Interface" field, e.g. "COM3" field.

# UMG 96RM-M - PC connections

Connections for communication between PC and UMG 96RM-M:

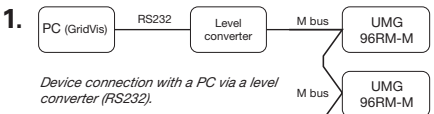

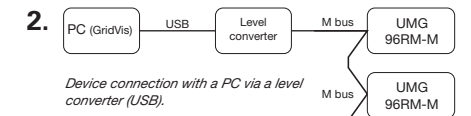

The most common connection for communication between PC and device is the USB connection via a level converter (2.).

## Fig. Rear side view UMG 96RM-M

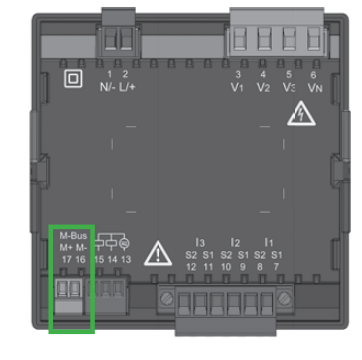

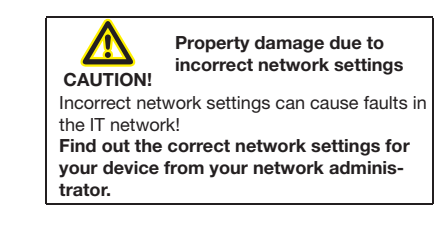

## UMG 96RM-M - PC connection via level converter with USB connection

In order to connect your device via a level converter (USB/M-Bus, optionally available) to the USB interface of your PC, the installation of the driver starts automatically for current operating systems:

- Supply the UMG 96RM-M with voltage.
- Connect the M-Bus interfaces between UMG 96RM-M and level converter (see installation manual for the device).
- Connect the USB interfaces between level converter and PC
- The driver installation starts automatically.
- After successful installation, the device is ready for operation.

## Checking the USB connection of your PC

For the configuration of your UMG 96RM-M in the GridVis® software, you require the USB interface (COM port) used on your PC. Under Windows 7, in the "Device Manager" (Windows button > Control Panel > Device Manager) you will find information on your USB serial port (COM port).

| 🚔 Device Manager                                                                                                    |       | × |
|----------------------------------------------------------------------------------------------------|-------|---|
| File Action View Help                                                                                                    |       |   |
|                                                                                                    |       |   |
| PC139     PC139     Disk drives     Disk drives     Disk drives     Disk Drophy stapters     Disk Drophy stapters     Disk Drophy stapters     Disk Drophy stapters     Ports (COM & IPT)     Ports (COM & IPT)     Por |       |   |
| o Trocesors<br>p. ≪ Sondy video and game controllers<br>p. ≪ Stonge controllers<br>p. ₩ system devices<br>p. ₩ Universal Senial Bus controllers                                                                                                    |       |   |
|                                                                                                    |       |   |
| Fig. MS Windows 7 - "Device Manager"                                                                                                    | windd | w |

If you change the USB interfaces with the devices, or if various devices use one USB interface, Windows issues new COM-Ports.

## Integrate the UMG 96RM-M into the project: Install the GridVis® software on your computer and proceed as follows: Create new project: 1. In the menu bar, select "File" > "New project". If the project already exists, open it by selecting "File" > "Open project". 2. The "New project" window is displayed. 3. In step 1. "Select project". click "Continue". 4. In step 2, "Project path", select the: - "Project name". - "Project path". 5. Click "Finish". 6. Your project is displayed on the left in the "Projects" window in the work area. Insert new device into the project: 1. In the menu bar, select "File" > "New file" 2. The "New file" window appears. 3. In step 1, "Select file type", select the "File

type" for your device (UMG 96RM-M) in the "Measurement devices" category.

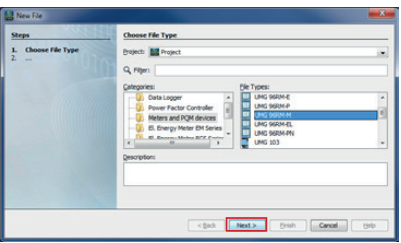

- 4. Click "Next".
- 5. The "Configure connection" step is displayed in the window.

|                         | Compare connection                                                                                                    |
|-------------------------|----------------------------------------------------------------------------------------------------|
| 1. Configure connection | Convection tope Made<br>und Solven (M Add)<br>Company<br>Bacity (M Add)<br>Deve address<br>Deve address<br>Max. so. etters<br>202<br>Convection tope<br>Convection tope<br>Convecti |

- 6. Choose from the selection list: - Connection type > "M-Bus"
  - Interface > "Your USB interface"
  - Baud rate > "Your Baud rate"
  - Device address > "Your device address" (see installation manual for the device)
- 7. Click "Connection test".
- 8. If the connection test is positive, the "Display device information" window is displayed.

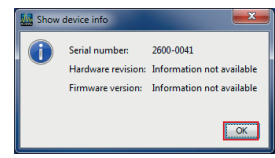

- 9. Click "OK".
- 10. Complete the "Insert new device into the project" step by clicking "Finish".

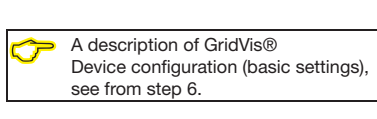

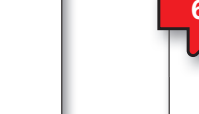

## GridVis® software - device configuration

#### Basic settings

- 1. Open the context menu for your device with the right mouse button: - In the window "Projects" > "Your project"
  - > "Devices" > "By device type" > "UMG 96RM-XXX" > "Device x".

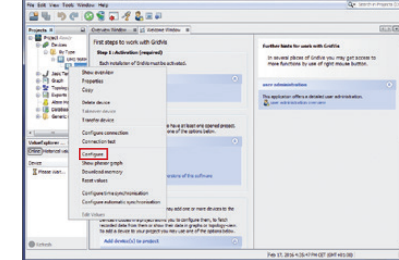

- 2. Click on the "Configuration" menu item in the context menu.
- 3. The "Configuration [device x]" window appears in the right half of the working area
- 4. Enter your individual device name in the "Name" field under the "Identity" menu of the "Configuration" window.

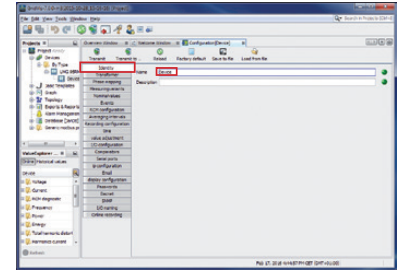

5. Enter the voltage and current ratios in the input fields under the "Transformers" menu in the "Configuration" window.

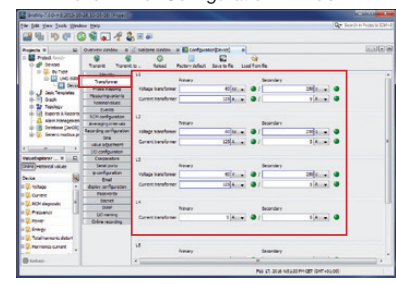

 Select the connection variant for the voltage and current measurement of your device (see user manual) in the selection lists under the "Measuring variants" menu in the "Configuration" window.

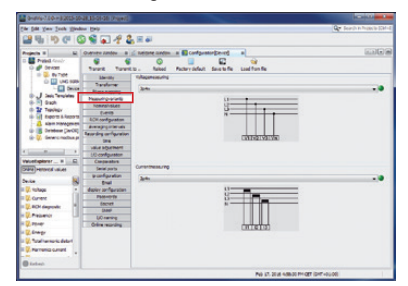

Select the nominal frequency under the "Nominal values" menu in the "Configuration" window, in accordance with the existing grid conditions. In order to identify events (over/ undervoltage and overcurrent), enter the nominal values for the phases as references.

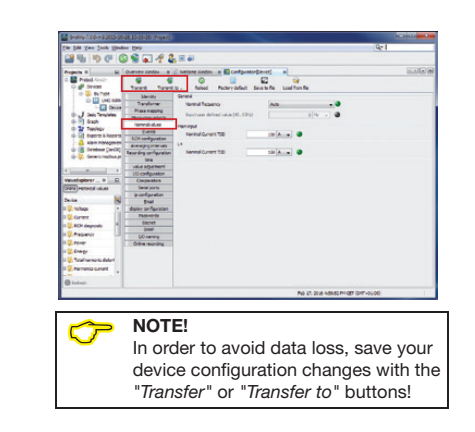

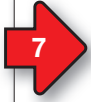

## GridVis® software - recording settings

Under "*Recording configuration*" you can check and configure which recordings the measurement device should save if required. A record holds a measured value or the mean value of the measured value. Recommendation:

| Projecta #                                                | Overres Window                                                                                                    | 2 neure sinder a di Grifprater(Devid a                                                                                                    | 8.0                             |
|-----------------------------------------------------------|----------------------------------------------------------------------------------------------------|----------------------------------------------------------------------------------------------------|---------------------------------|
| D Prest And                                               | Same Inco                                                                                                    | al and the sector softward and the sector to the sector to |                                 |
| D UNC SCO                                                 | Davidy<br>Transformer                                                                                                    | Receiptor Interchentre unique discivitation                                                                                                    | fer .                           |
| Devel                                                     | Phase wagging                                                                                                    | Texture 33% sature-throws 3<br>Number recorded values 23 Connect effective 31 A                                                                                                    | EH.                             |
| 0 1 0 m                                                   | April d'alien                                                                                                    |                                                                                                    | beine                           |
| a 2 teamp                                                 | 6-845                                                                                                    | Repring tale interdiventine (industrie Breacher Derry Samil 14.3                                                                                                    | head recordings                 |
| a la boos shapots                                         | RO1 configuration                                                                                                    | Textme P                                                                                                    |                                 |
| · Contrast (larch)                                        | And and internal                                                                                                    | Number recorded values 2                                                                                                    | prior tel                       |
| il 2. Generc redb.e p.                                    | the set of the set of |                                                                                                    | 040030                          |
|                                                           | THE PLATENT                                                                                                    | 1                                                                                                    | Br61010-2-4                     |
| 4                                                         | 10 cardipentar                                                                                                    |                                                                                                    |                                 |
| Valuetaperer                                              | Compositors                                                                                                    | 1                                                                                                    | Eshanced Fourier Quality Repair |
| Drive Hatarial values                                     | Serial ports                                                                                                    |                                                                                                    |                                 |
| have be                                                   | ip configuration                                                                                                    |                                                                                                    |                                 |
| No.                                                       | Eral                                                                                                    |                                                                                                    |                                 |
| and sheep                                                 | Salar Condition                                                                                                    |                                                                                                    |                                 |
| R CAR                                                     | Bairal                                                                                                    | 1                                                                                                    |                                 |
| No service                                                | 214                                                                                                    |                                                                                                    |                                 |
| HU Peteria La                                             | LOnanny                                                                                                    |                                                                                                    |                                 |
| ii (] Prom                                                | Crine restricting                                                                                                    |                                                                                                    |                                 |
|                                                           |                                                                                                    |                                                                                                    |                                 |
| a corp                                                    |                                                                                                    |                                                                                                    |                                 |
| III (II. Tatá hermonic datori                             |                                                                                                    |                                                                                                    |                                 |
| III (). Tota harmonic datori<br>III (). Marnonica current |                                                                                                    |                                                                                                    |                                 |

In order to be able to compare recordings of transients and events with those from other measurement points, activate the NTP mode under the "*Time*" menu and enter an NTP time server.

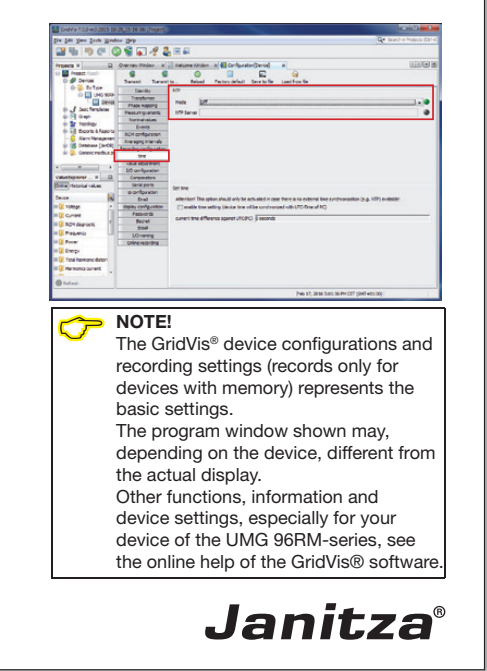